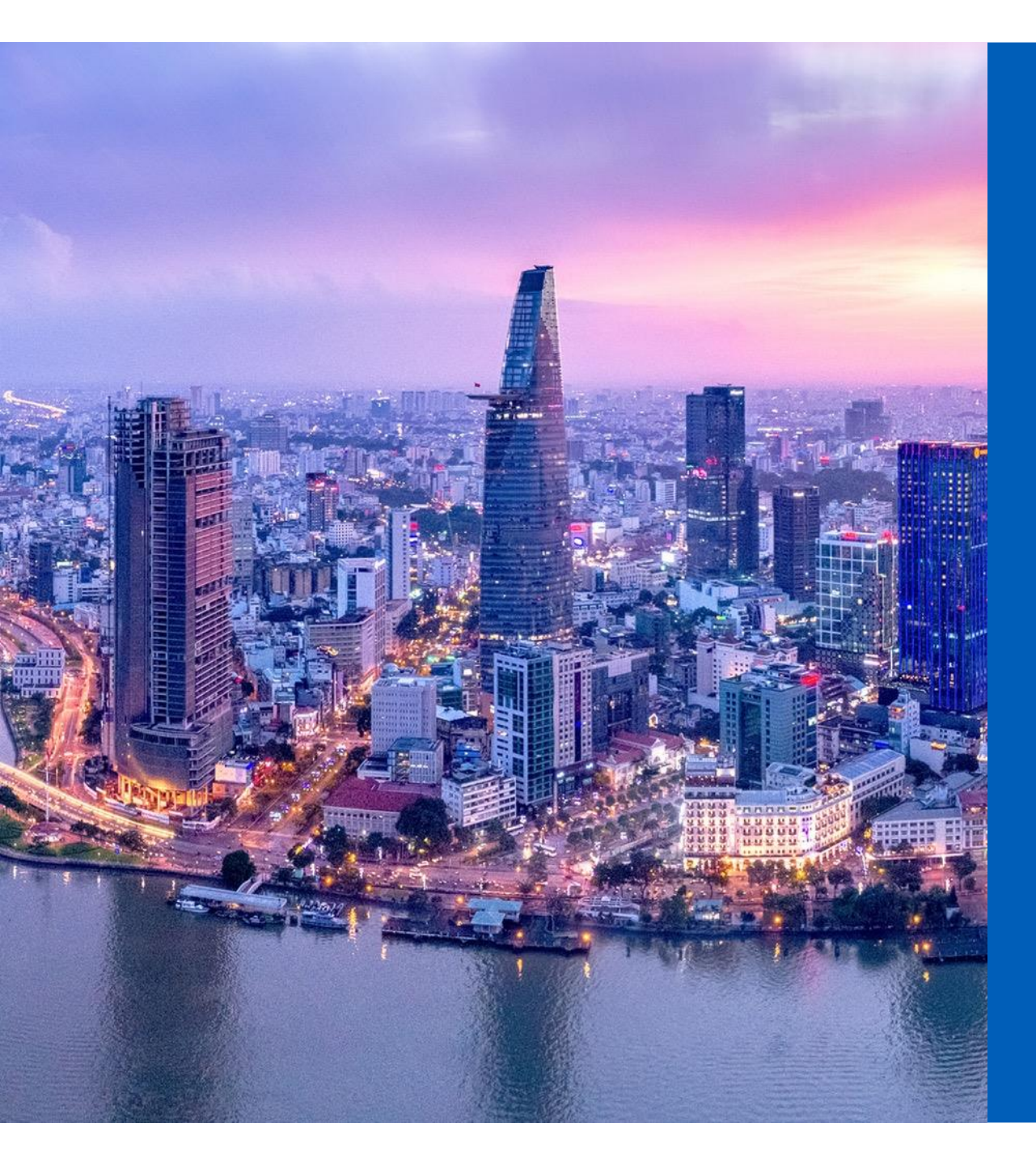

# **#UOB**

### Hướng dẫn kiểm tra & Cập nhật hệ điều hành

Ngân hàng TNHH Một Thành Viên United Overseas Bank (Việt Nam)

Dịch vụ Ngân hàng Cá nhân

Tháng 10, 2022

Private and Confidential

## Kiểm tra phiên bản hệ điều hành

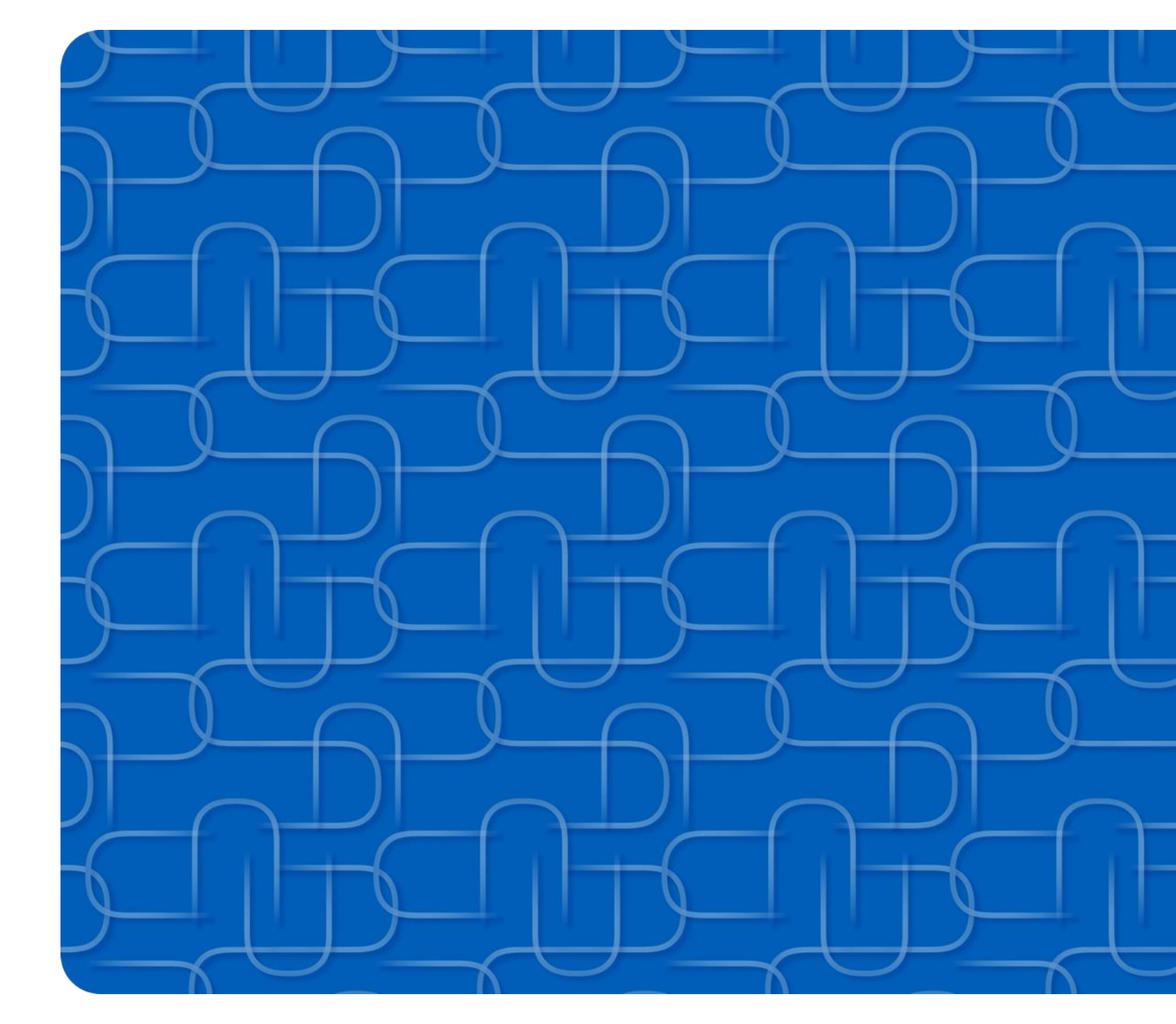

#### Kiểm tra phiên bản hệ điều hành trên iOS

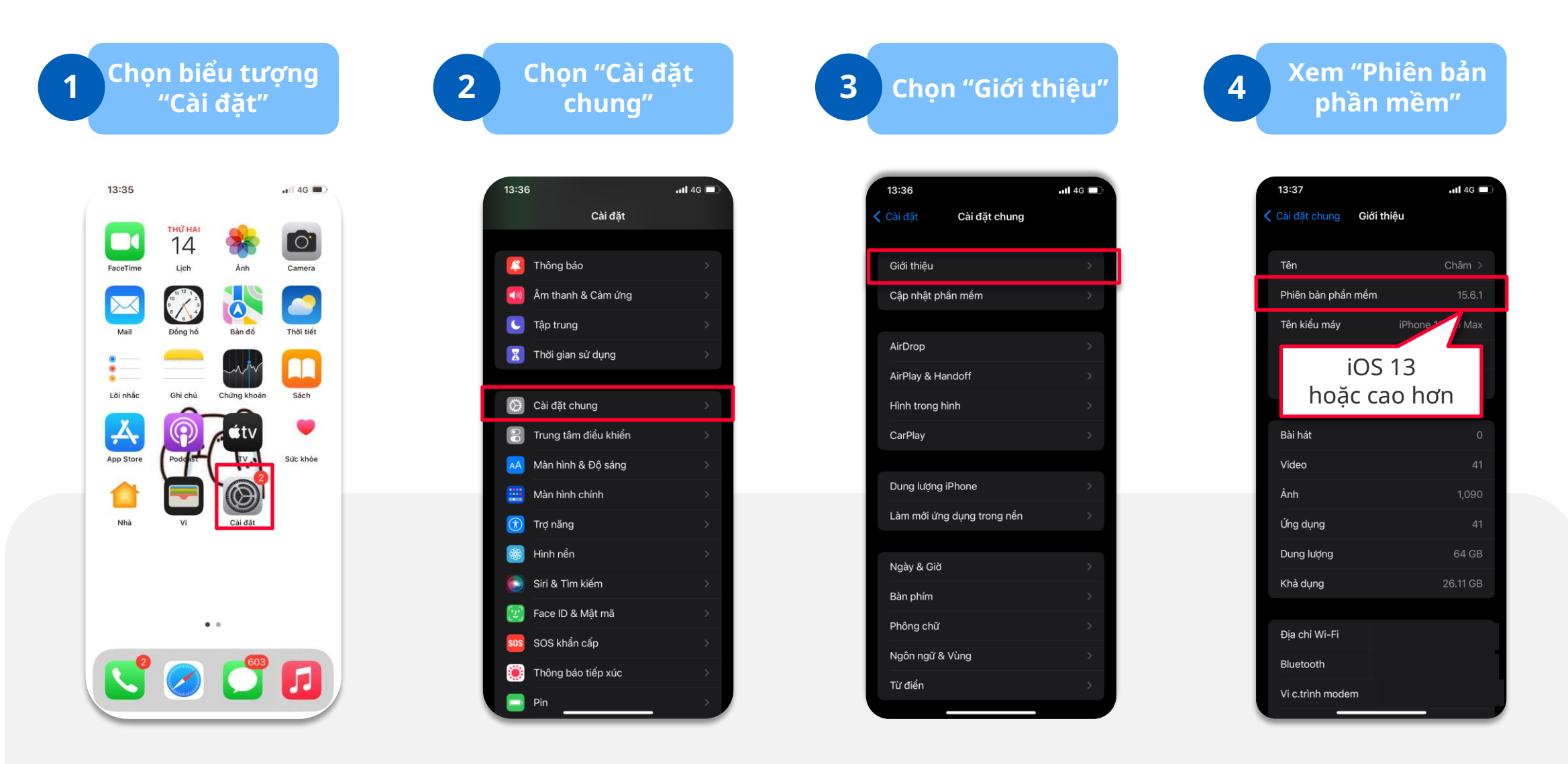

#### Kiểm tra phiên bản hệ điều hành trên Android

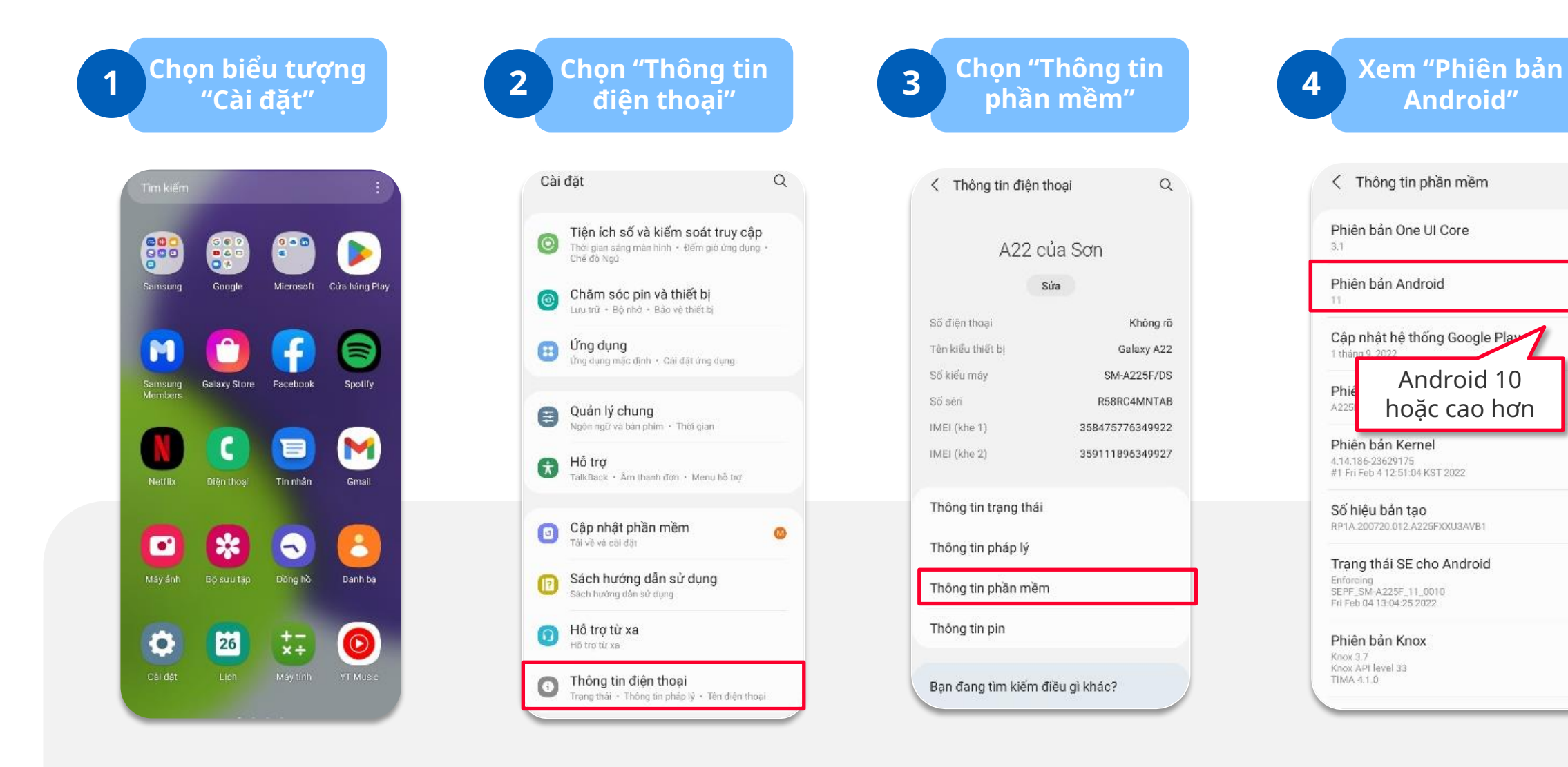

## Cập nhật hệ điều hành

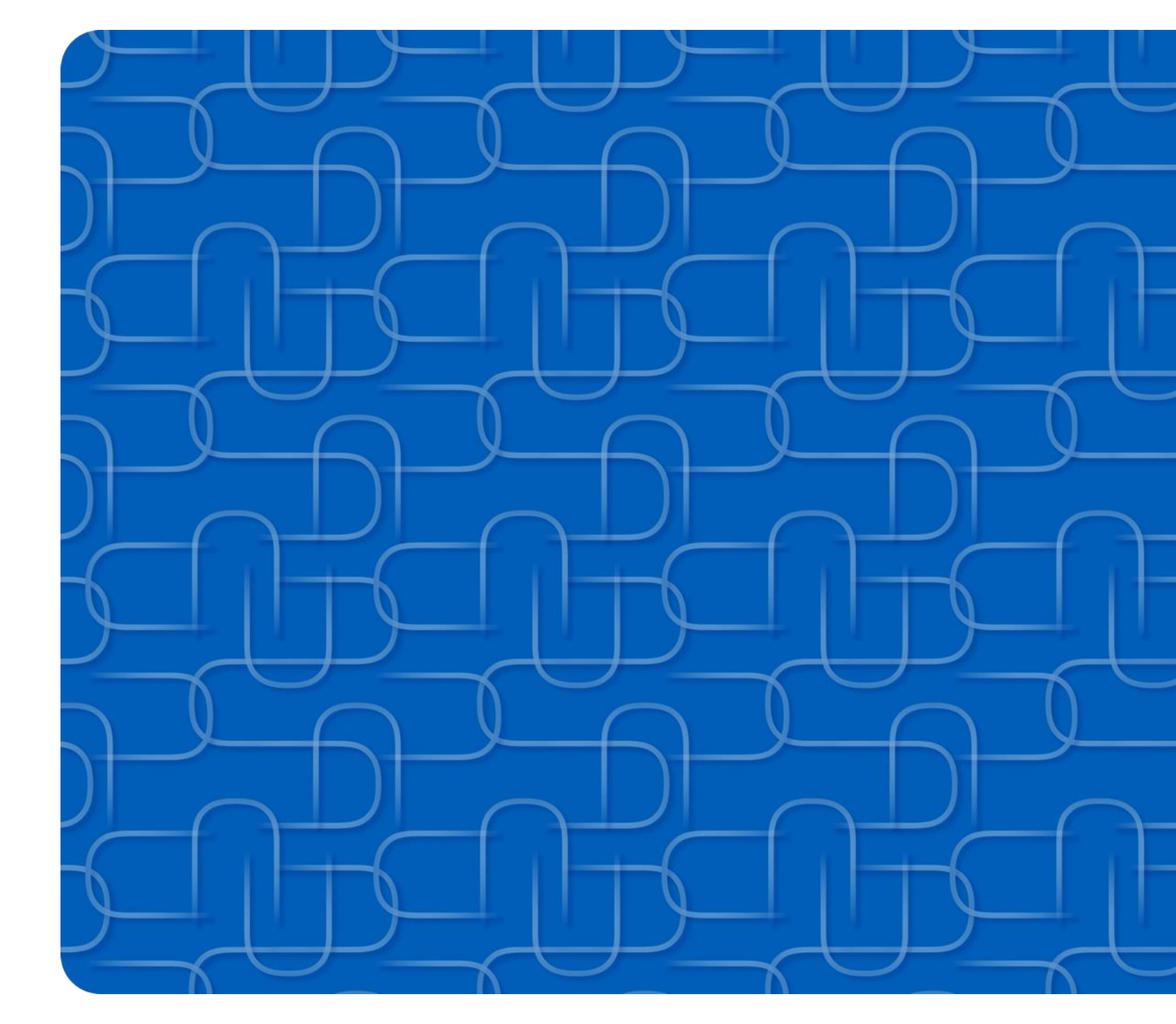

#### Cập nhật hệ điều hành trên iOS

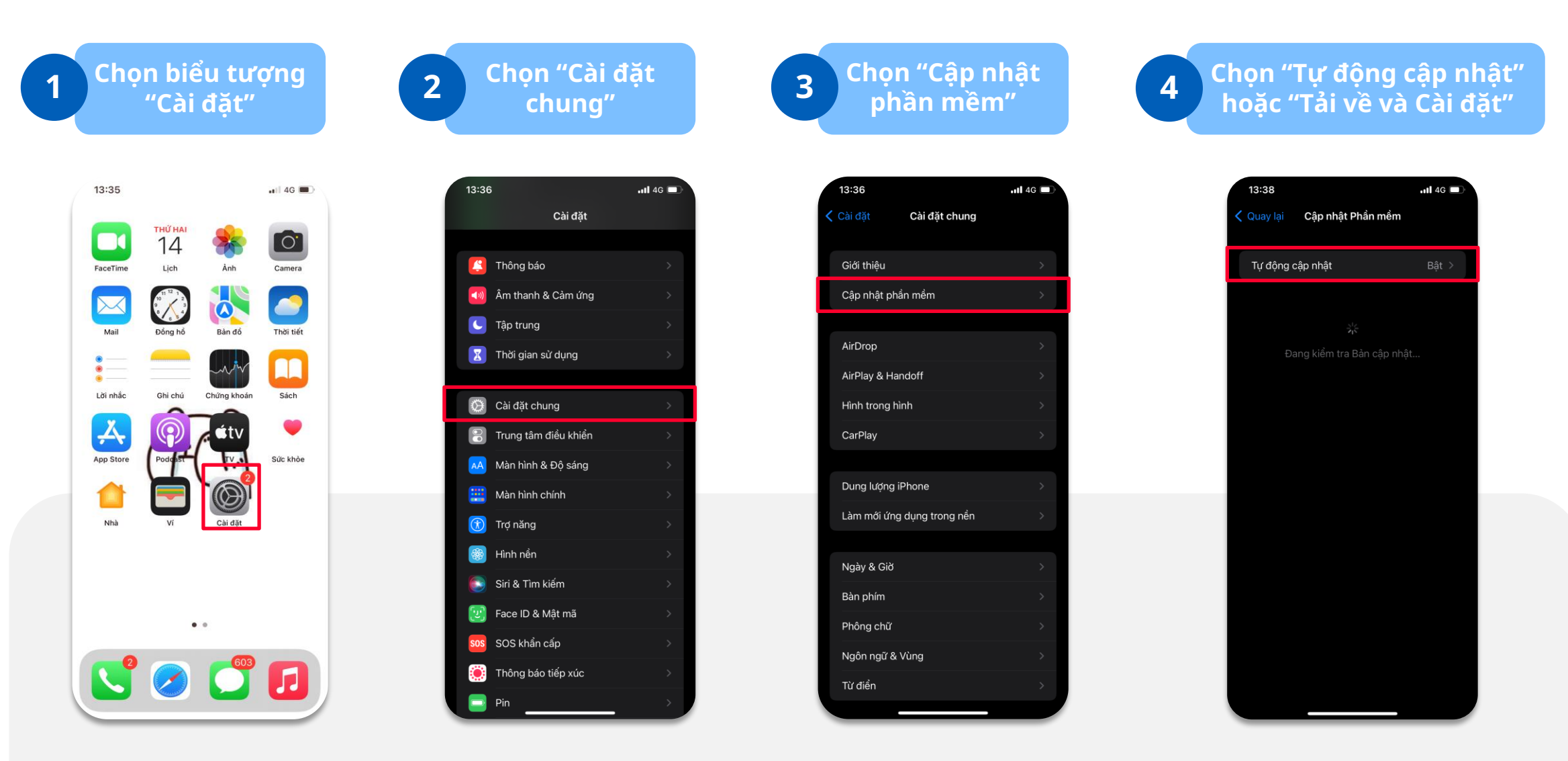

#### Cập nhật hệ điều hành trên Android

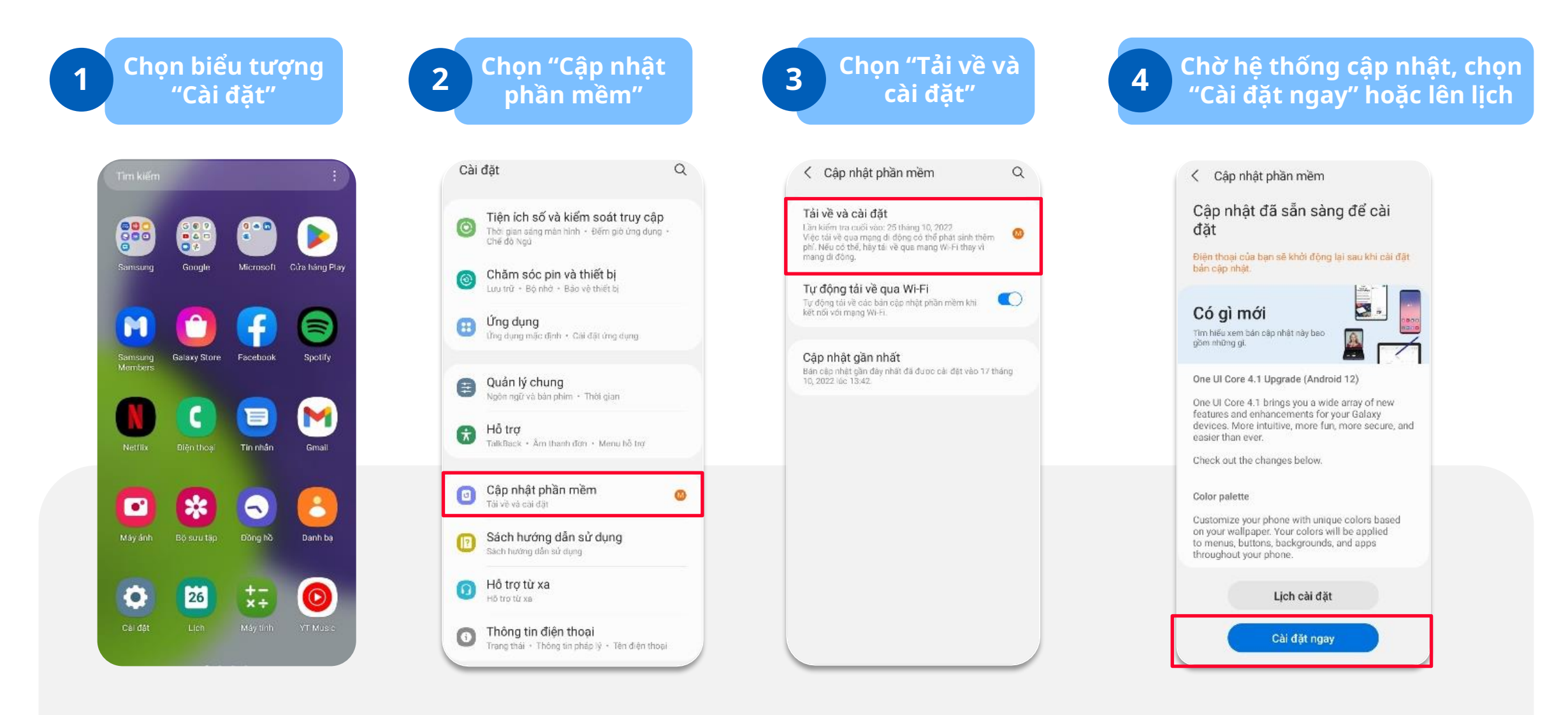

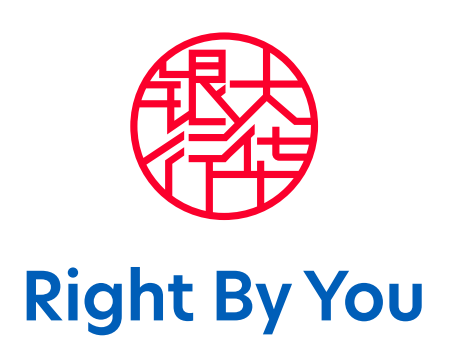